## Postup zjištění pořadí časopisu v kategorii pro databázi Scopus

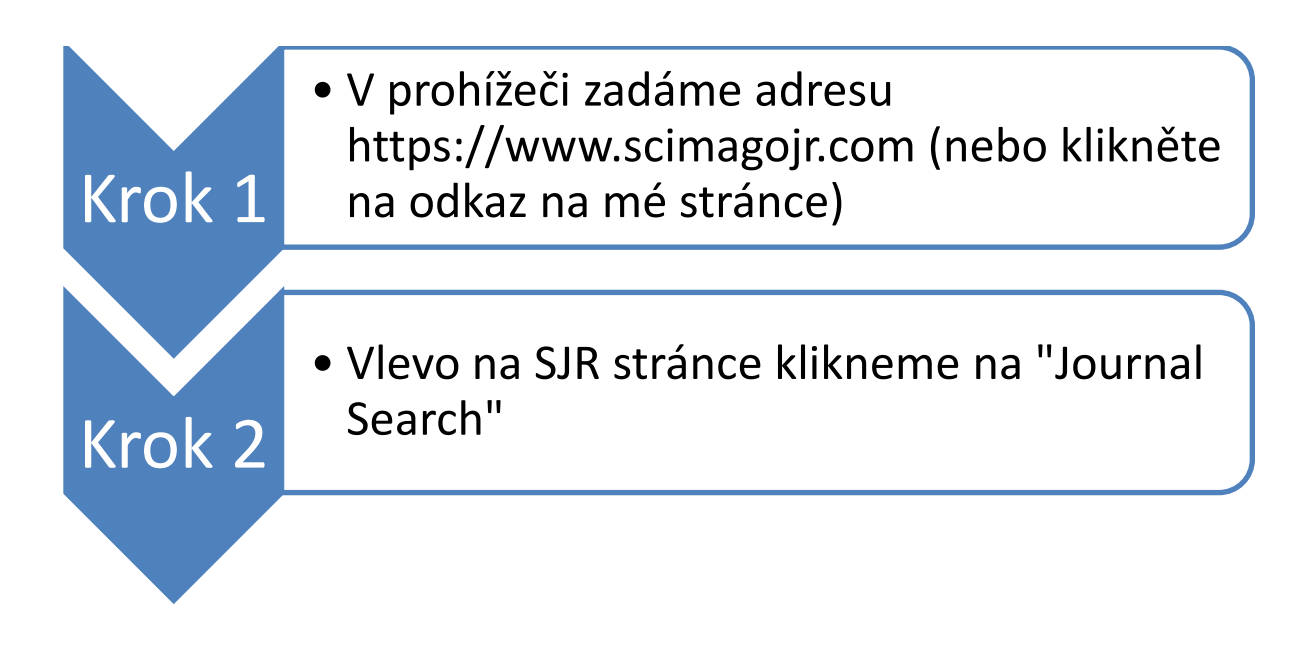

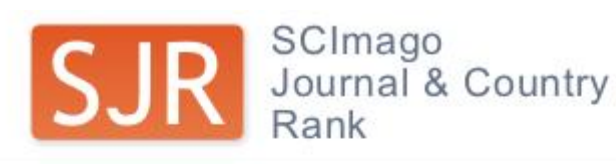

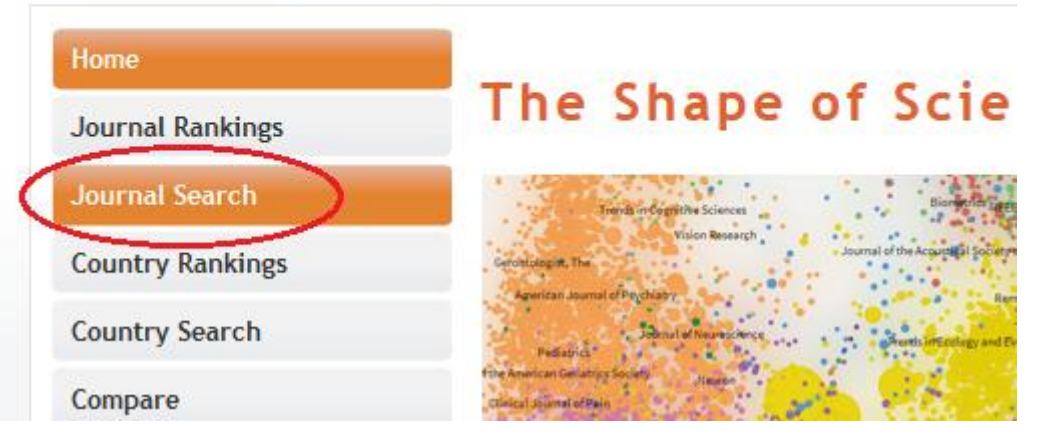

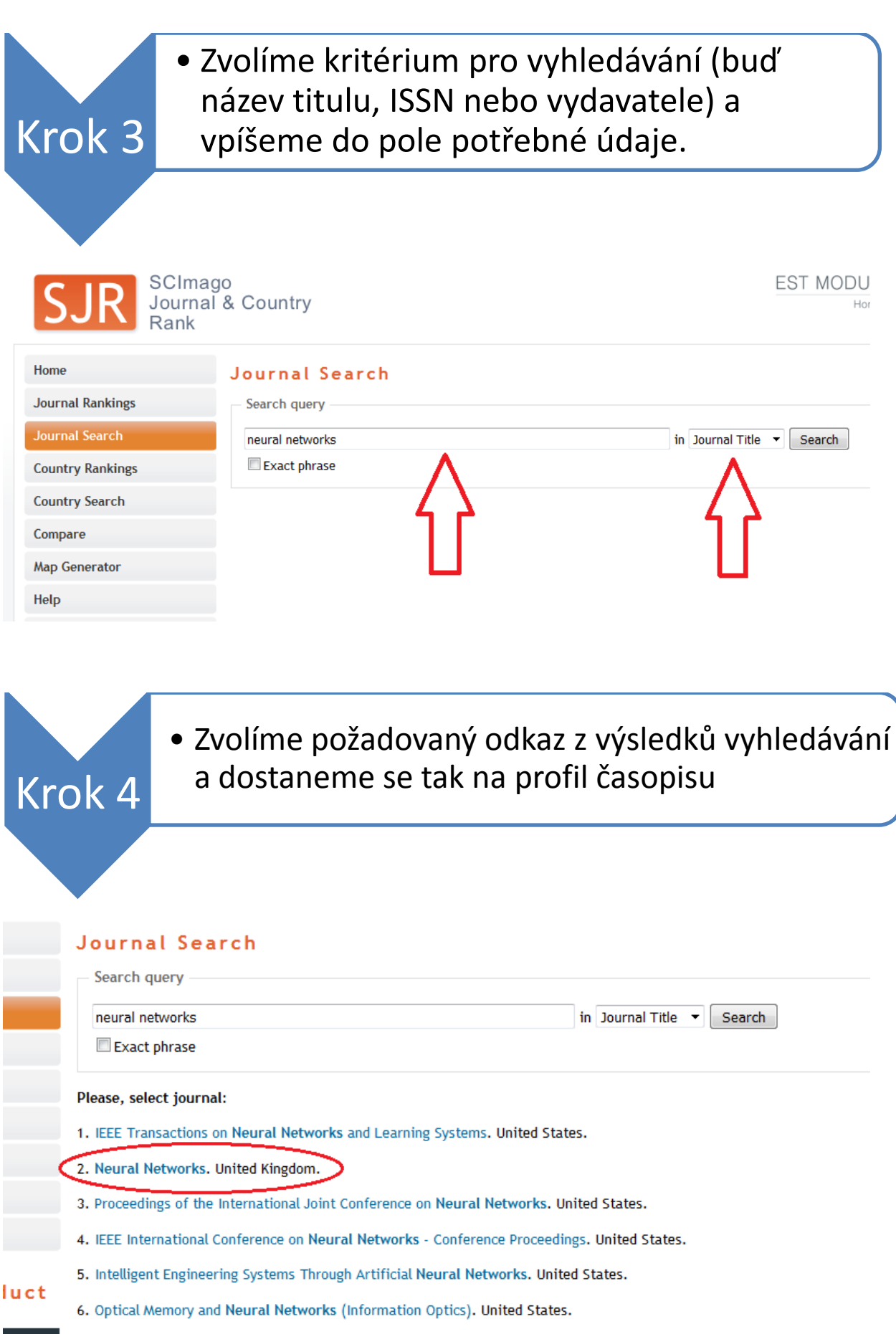

7. Proceedings of the IASTED International Conference on Neural Networks and Computational Intelligence. United States.

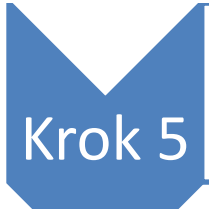

 V profilu časopisu vidíme zařazení v kategoriích a taky v quartilech seřazených podle let.

| Home                      | Journal Search                                                                                                    |
|---------------------------|----------------------------------------------------------------------------------------------------|
| Journal Rankings          | Search query                                                                                                    |
| Journal Search            | in Journal Title 🔻 Search                                                                                                    |
| Country Rankings          | Exact phrase                                                                                                    |
| Country Search            | Neural Networks / <b>1. kategorie</b>                                                                                                    |
| Compare                   | Country: United Kingdom                                                                                                    |
| Map Generator             | Subject Area: Computer Science / Neuroscience                                                                                                    |
| Help                      | Subject Arean compared Science incursioning                                                                                                    |
| About Us                  |                                                                                                    |
|                           | Category Quartile (Q1 means highest values and Q4 lowest values)                                                                                                    |
| Show this information in  | 1999 2008 2001 2002 2003 2004 2005 2006 2007 2008 2009 2010 2011 2012 2013 2014                                                                                                    |
| vour own website          | Artificial Intelligence 02 02 02 01 01 01 02 01 02 02 02 02 02 02 02 02                                                                                                    |
|                           | Cognitive Neuroscience         Q2         Q3         Q2         Q3         Q3         Q3         Q2         Q3         Q3         Q2         Q3         Q2         Q2         Q3         Q2         Q2         Q3         Q3         Q4         Q4         Q4         Q4         Q4         Q4< |
| Neural Networks           | Publisher: Elsevier Limited. Publication type: Journals. ISSN: 08936080, 18792782                                                                                                    |
|                           | Coverage: 1988-2015                                                                                                    |
| Indicator 2007-2014 Value |                                                                                                    |
| SJR •••••••• 1.3          | H Index: 100                                                                                                    |

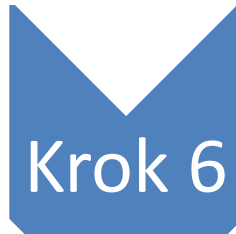

 Po kliknutí na název kategorie se zobrazí seznam všech časopisů zařazených v této kategorii a uspořádaných podle hodnocení. Nad seznamem je počet všech časopisů v dané kategorii. Year: 2014.

Krok 7

## Počet všech časopisů v

kategorii

Download data (Excel .xlsx)

1 - 50 of 154 << First | < Previous | Next > | Last >>

|   | Title                                                                | Туре | S.   | JR    | H<br>index | Total<br>Docs.<br>(2014) | Total<br>Docs.<br>(3years) | Total<br>Refs. | Total<br>Cites<br>(3years) | Citable<br>Docs.<br>(3years) | Cites /<br>Doc.<br>(2years) | Ref. /<br>Doc. | Country |
|---|----------------------------------------------------------------------|------|------|-------|------------|--------------------------|----------------------------|----------------|----------------------------|------------------------------|-----------------------------|----------------|---------|
| 1 | Foundations and Trends<br>in Machine Learning                        | j    | Q1 9 | 9,855 | 14         | 4                        | 10                         | 559            | 152                        | 10                           | 11,00                       | 139,75         |         |
| 2 | IEEE Transactions on<br>Pattern Analysis and<br>Machine Intelligence | j    | Q1 8 | 8,741 | 241        | 176                      | 627                        | 8.398          | 6.708                      | 608                          | 9,59                        | 47,72          |         |
| 3 | International Journal of<br>Computer Vision                          | j    | Q1 ( | 6,298 | 141        | 135                      | 291                        | 5.146          | 1.688                      | 277                          | 5,62                        | 38,12          |         |
| 4 | ACM Transactions on<br>Intelligent Systems and<br>Technology         | j    | Q1 : | 5,452 | 18         | 38                       | 214                        | 1.607          | 2.312                      | 191                          | 2,67                        | 42,29          |         |
| 5 | IEEE Transactions on<br>Fuzzy Systems                                | j    | Q1   | 5,150 | 130        | 132                      | 282                        | 5.706          | 2.721                      | 279                          | 9,84                        | 43,23          |         |
| 6 | Journal of the ACM                                                   | j    | Q1 4 | 4,574 | 94         | 41                       | 103                        | 1.770          | 488                        | 88                           | 2,83                        | 43,17          |         |
| 7 | IEEE Transactions on<br>Neural Networks and<br>Learning Systems      | j    | Q1 ( | 3,323 | 137        | 351                      | 576                        | 8.375          | 3.456                      | 568                          | 5,59                        | 23,86          |         |
| 8 | Information Sciences                                                 | j    | Q1   | 3,286 | 103        | 867                      | 1.401                      | 35.421         | 7.371                      | 1.377                        | 4,97                        | 40,85          |         |

• Tento údaj vpíšeme do aplikace do pole "Počet"

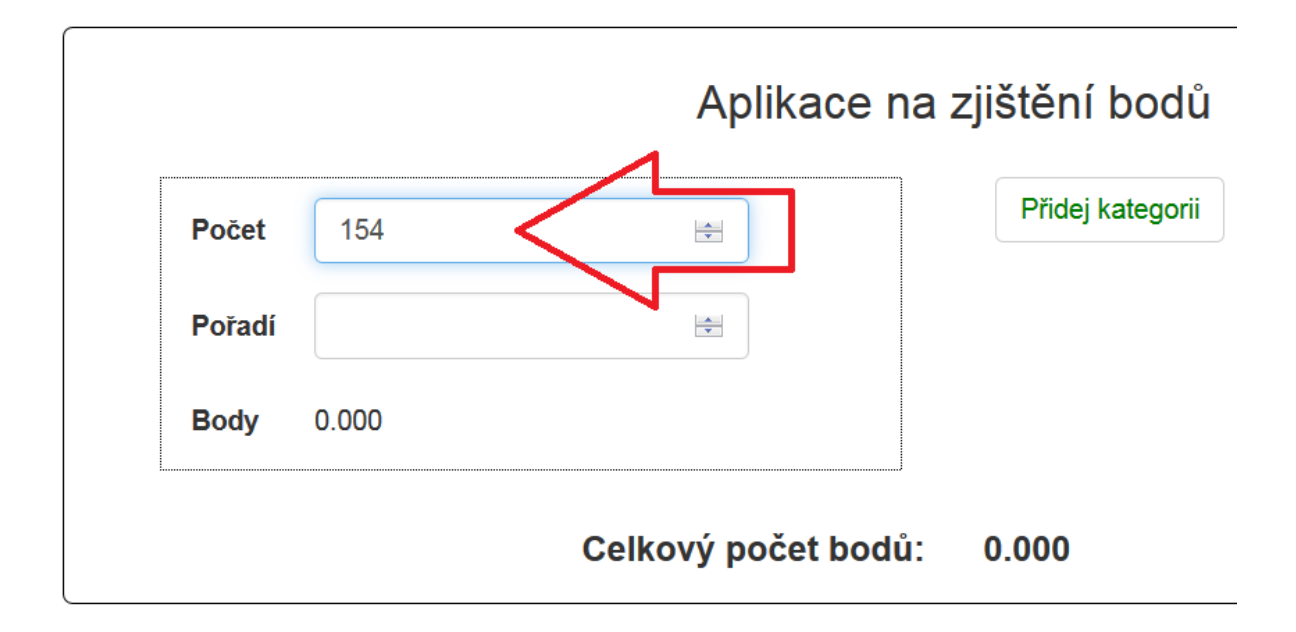

## Krok 7

Krok 8

 Najdeme v seznamu na jaké pozici se umístnil náš vybraný časopis (podle jeho názvu). Při hledání pomůže, že víme v jakém quartilu je v daném roce časopis v kategorii zařazen. Vidíme to na obrázku pod krokem 5.

| 3  | 9 Autonomous Robots                                                            | j | Q1 | 1,411 | 73  | 68  | 148 | 2.772  | 532   | 140 | 3,74 | 40,76 |                |
|----|--------------------------------------------------------------------------------|---|----|-------|-----|-----|-----|--------|-------|-----|------|-------|----------------|
| 41 | Journal of the American<br>0 Society for Information<br>Science and Technology | j | 02 | 1,399 | 93  | 33  | 624 | 1.502  | 1.410 | 546 | 2,26 | 45,52 |                |
| 4  | 1 Journal of Heuristics                                                        | j | Q2 | 1,386 | 46  | 39  | 104 | 1.256  | 200   | 102 | 1,68 | 32,21 |                |
| 4  | 2 Cognitive Science                                                            | j | Q2 | 1,365 | 73  | 73  | 192 | 4.209  | 518   | 189 | 2,30 | 57,66 |                |
| 4  | 3 Neural Networks                                                              | j | Q2 | 1,303 | 100 | 151 | 457 | 5.549  | 1.438 | 435 | 3,58 | 36,75 | 20 B2<br>21 22 |
| 4  | Pattern Recognition<br>Letters                                                 | j | Q2 | 1,294 | 102 | 339 | 807 | 10.271 | 2.112 | 782 | 2,67 | 30,30 |                |
| 4  | 5 Journal of Intelligent<br>Manufacturing                                      | j | Q2 | 1,277 | 50  | 258 | 456 | 7.743  | 825   | 391 | 2,03 | 30,01 |                |

 Číslo pořadí vpíšeme do aplikace do pole "Pořadí"

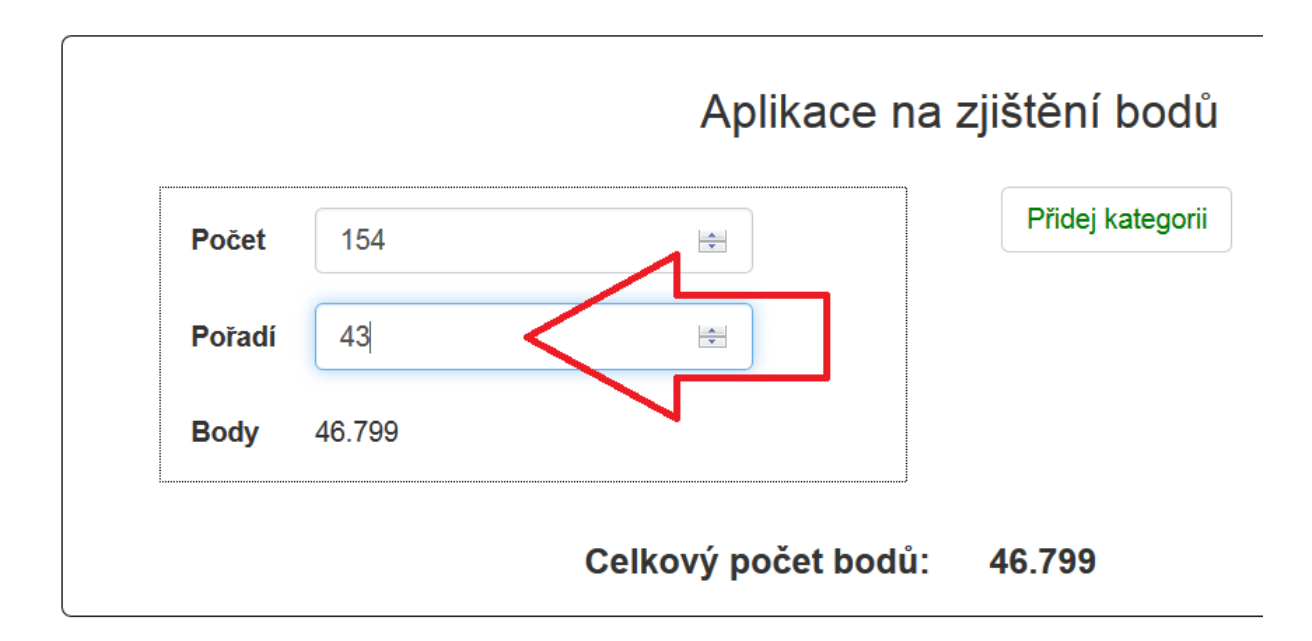

| Krok 9 | <ul> <li>V případě že je časopis zařazen do více kategorií,<br/>v aplikaci klikneme na "Přidat kategorii" a<br/>opakujeme postup pro další kategorie</li> </ul> |
|--------|----------------------------------------------------------------------------------------------------|
|        |                                                                                                    |

|        |        | Aplikace         | e na zjištění bodů |
|--------|--------|------------------|--------------------|
| Počet  | 154    |                  | Přidej kategorii   |
| Pořadí | 43     | ×.               |                    |
| Body   | 46.799 |                  |                    |
|        |        | Celkový počet bo | odů: 46.799        |